## 送信前の認証 (写真パネルタッチ)について

送信直前に画像が表示されます。これは、Google(グーグル社)が設定している「本人確認の認証」です。画像に表示される指示内容に従って操作し、最後に送信ボタンを押して ください。

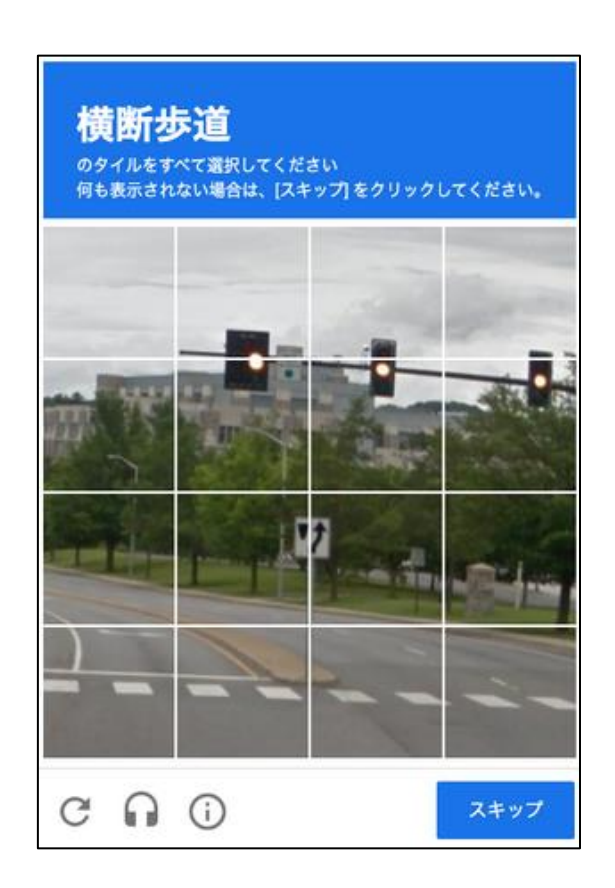

この画像では、「横断歩道」のタイルをすべて選択してくださいという指示が出ています。 横断歩道が含まれるタイルをすべて選択し、スキップボタンを押してください。含まれる タイルがない場合は、何も選択せずにスキップボタンを押してください。 ※選択したタイルに不備がある場合、何度か同様の操作を求められることがあります。